# Features Available in ATTAINS Cycle Comparison Reports

Version: 6/29/2020 – This corresponds with the July 2020 release of ATTAINS

**Purpose:** To explain some of the features available in the **Cycle Comparison Reports**. These features include the ability to add columns to a report, filter results, and download the filtered results.

**Audience:** Any ATTAINS user with access to an Organization. These features are available for users with Read Only access or higher.

- 1. Login to ATTAINS.
- 2. If you are an EPA user, select an Organization from the top right drop-down menu. State or Tribal users can only access your own Organization, so you can skip this step.
- 3. Go to the Reports tab.

| Home | Assessment Units | Assessments | Actions | Reports | Priorities | Surveys | Administration |
|------|------------------|-------------|---------|---------|------------|---------|----------------|
|      |                  |             |         |         |            |         |                |

Cycle Comparison

| Report<br>Type* | Cycle Comparison | ¥ | Cycle*               | 2018 - Organization Final Action - Submitte 🔹 | Run Report |
|-----------------|------------------|---|----------------------|-----------------------------------------------|------------|
| Report*         | Assessments      | v | Comparison<br>Cycle* | 2016 - EPA Final Action (Snapshot)            |            |
|                 |                  |   |                      |                                               |            |

- 4. In Report Type, select "Cycle Comparison".
  - a. In the Report drop-down select either Assessments or Parameters. (Once the report is run, you can click between them.) Assessments will look at changes in the EPA IR Cycle. Parameters will look at changes in the Parameter Attainments.
  - b. In the **Cycle drop-down**, select the snapshot or working copy of the **most recent cycle to be compared**.
  - c. In the **Comparison Cycle** drop-down, select the **older snapshot** to be compared.

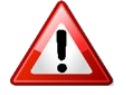

d. **Note:** It is important to select the newer cycle or snapshot in the first drop-down, and then select the older snapshot in the second drop-down. Otherwise, the Summary column calculation will not make sense.

This document covers two types of Cycle Comparison Reports:

- Cycle Comparison Reports showing changes at the Assessment Level
- Cycle Comparison Reports showing changes at the Parameter Level

# Cycle Comparison Report – Assessments

The Cycle Comparison Report for Assessments looks at changes from the overall Assessment Unit ID level.

- 1. Default Columns: The report initially runs with several default columns
  - a. Assessment Unit ID: The Assessment Unit ID in the newer cycle or snapshot
  - b. Assessment Unit Name: The Assessment Unit ID in the newer cycle or snapshot
  - c. Previous Assessment Unit Name: The Assessment Unit Name in the older cycle or snapshot
  - d. EPA IR Category: The EPA IR Category at the Assessment Unit ID level for the newer cycle or snapshot
  - e. Previous EPA IR Category: The EPA IR Category at the Assessment Unit ID level for the older cycle or snapshot
  - f. EPA IR Category Summary: This Summary column looks at changes to the EPA IR Category between the two selected cycles or snapshots. This column is highlighted with a red box in the image below.
    - i. ADDED: If a new Assessment Unit ID has been assessed, it will show as "ADDED".
    - ii. CHANGED: If the EPA IR Category at the Assessment Unit ID level has changed between the comparison cycles or snapshots, it will show as "CHANGED".
    - iii. No Change: If the EPA IR Category at the Assessment Unit ID level has not changed between the comparison cycles or snapshots, it will show as "-" (meaning No Change).

| Cycle Comparison + New Report |                        |                                               |                   |                                          |                                         |  |  |
|-------------------------------|------------------------|-----------------------------------------------|-------------------|------------------------------------------|-----------------------------------------|--|--|
| Assessments Parameters        |                        |                                               |                   |                                          |                                         |  |  |
| Assessment Unit ID 👙          | Assessment Unit Name 🌲 | Previous Assessment Unit<br>Name <sup>©</sup> | EPA IR Category ¢ | Previous EPA IR<br>Category <sup>≑</sup> | EPA IR Category<br>Summary <sup>⊕</sup> |  |  |
|                               |                        |                                               | -                 | -                                        | •                                       |  |  |
| CC_BS-L-MADISON_01            | Lake Madison           | Lake Madison                                  | 5                 | 5                                        |                                         |  |  |
| CC_CH-L-BISMARK_01            | Bismark Lake           | Bismark Lake                                  | 5                 | 3                                        | CHANGED                                 |  |  |
| CC_BF-R-BEAR_BUTTE_01         | Bear Butte Creek       | Bear Butte Creek                              | 1                 | 1                                        |                                         |  |  |
| CC_JA-R-FIRESTEEL_01          | Firesteel Creek        | Firesteel Creek                               | 1                 | 1                                        |                                         |  |  |
| TBrenametest                  | test                   |                                               | 3                 |                                          | ADDED                                   |  |  |
| «     1     2     3     »     |                        |                                               |                   |                                          |                                         |  |  |
| 15 Records                    |                        |                                               |                   |                                          |                                         |  |  |

- 2. Adding Columns: You may choose additional columns to add to the results table. Click the Columns button. The available columns are listed on the next page. As you add columns, you may need to use the horizontal scroll bar to see additional columns. The results table is driven by the combination of columns selected. For example, if the Water Type column is added and an Assessment Unit ID has multiple water types, then it will have multiple rows for the same Assessment Unit ID.
- 3. **Downloading results**: Once you have the data the way you want (e.g., have added the columns that you want, and applied filters if you would like), using the Download button will export the results table to .CSV format. If you want all the results from the table, remove any applied filters.

#### Additional Columns for Cycle Comparison – Assessments Report

These are the columns that are available in the report. To choose columns for the report, click the "Columns" button. Gray check marks are for columns that are locked and cannot be turned off. Additional fields are turned on by default (black checks) but may be hidden (i.e., unchecked). The empty boxes are fields that may be turned on. Select your choices and click the Close button.

The Assessment list refers to columns in the newer cycle or snapshot, and the Previous Assessment list refers to columns in the older cycle or snapshot.

| Assessment                      |                                                                                                    |  |  |  |
|---------------------------------|----------------------------------------------------------------------------------------------------|--|--|--|
| Assessment Unit ID              | Assessment Unit Name                                                                                  |  |  |  |
| EPA IR Category                 | State Code                                                                                            |  |  |  |
| Use Class Name                  | <ul> <li>Assessment Unit Status</li> <li>Location Description</li> <li>Multi IR Categories</li> </ul> |  |  |  |
| Agency Code                     |                                                                                                    |  |  |  |
| Assessment Unit Comment         |                                                                                                    |  |  |  |
| Assessment Rationale            | Water Type                                                                                            |  |  |  |
| Water Size                      | Units                                                                                                 |  |  |  |
| Size Source                     | Source Scale                                                                                          |  |  |  |
| Estimation Method               | Cycle Last Assessed                                                                                   |  |  |  |
| Cycle Last Modified             | Validation                                                                                            |  |  |  |
| Previous Assessment             |                                                                                                    |  |  |  |
| Previous Assessment Unit ID     | Previous Assessment Unit Name                                                                         |  |  |  |
| Previous EPA IR Category        | EPA IR Category Summary                                                                               |  |  |  |
| Previous State Code             | Previous Use Class Name                                                                               |  |  |  |
| Previous Assessment Unit Status | Previous Agency Code                                                                                  |  |  |  |
| Previous Location Description   | Previous Assessment Unit<br>Comment                                                                   |  |  |  |
| Previous Multi IR Categories    | Previous Assessment Rationale                                                                         |  |  |  |
| Previous Water Type             | Previous Water Size                                                                                   |  |  |  |
| Previous Units                  | Previous Size Source                                                                                  |  |  |  |
| Previous Source Scale           | Previous Estimation Method                                                                            |  |  |  |
| Previous Cycle Last Assessed    | Previous Cycle Last Modified                                                                          |  |  |  |
| Previous Validation             |                                                                                                    |  |  |  |

Close

New Report

## Cycle Comparison Report – Parameters

The Cycle Comparison Report for Assessments looks at changes from the overall Assessment Unit ID level.

- 1. Default Columns: The report initially runs with several default columns
  - a. Assessment Unit ID: The Assessment Unit ID in the newer cycle or snapshot
  - b. Assessment Unit Name: The Assessment Unit ID in the newer cycle or snapshot
  - c. Parameter Name: The Parameter name in the newer cycle or snapshot
  - d. **Parameter IR Category:** The EPA IR Category at the Parameter level, for the newer cycle or snapshot
  - e. **Previous Parameter IR Category:** The EPA IR Category at the Parameter level, for the older cycle or snapshot
  - f. **Parameter IR Category Summary:** This Summary column looks at changes to the EPA IR Category at the Parameter level between the two selected cycles or snapshots. This column is highlighted with a red box in the image below.
    - i. ADDED: If the parameter has been added to the Assessment Unit ID in the newer cycle or snapshot, it will show as "ADDED".
    - ii. CHANGED: If the Parameter IR Category has changed between the comparison cycles or snapshots, it will show as "CHANGED".
    - iii. REMOVED: If the parameter has been removed from the Assessment Unit ID in the newer cycle or snapshot, it will show as "REMOVED".
    - iv. No Change: If the Parameter IR Category has not changed between the comparison cycles or snapshots, it will show as "-" (meaning No Change).

| Assessments Parame   | eters                  |                               |                                       |                                                |                                               |
|----------------------|------------------------|-------------------------------|---------------------------------------|------------------------------------------------|-----------------------------------------------|
|                      |                        |                               |                                       |                                                | III Columns Download                          |
| Assessment Unit ID 🖨 | Assessment Unit Name 🖨 | Parameter Name ¢              | Parameter IR<br>Category <sup>↓</sup> | Previous Parameter IR<br>Category <sup>‡</sup> | Parameter IR Category<br>Summary <sup>‡</sup> |
|                      |                        | -                             | •                                     | -                                              | -                                             |
| C_CH-L-BISMARK_01    | Bismark Lake           | TURBIDITY                     | 2                                     |                                                | ADDED                                         |
| C_CH-L-BISMARK_01    | Bismark Lake           | DISSOLVED OXYGEN              | 5                                     |                                                | ADDED                                         |
| 23456789             | TEST                   | 1,1,1,2-<br>TETRACHLOROETHANE | 2                                     |                                                | ADDED                                         |
| C_BA-L-FREEMAN_01    | Freeman Lake           | SELENIUM                      | 5                                     |                                                | ADDED                                         |
| 23456789             | TEST                   | DISSOLVED OXYGEN              | 5                                     |                                                | ADDED                                         |
| × 1 2 3 4            | 5 »                    |                               |                                       |                                                | 10 25 50 100                                  |

2. Adding Columns: You may choose additional columns to add to the results table. Click the Columns button. The available columns are listed on the next page. As you add columns, you may need to use the horizontal scroll bar to see additional columns. The results table is driven by the combination of columns selected. For example, if the Water Type column is added and an Assessment Unit ID has multiple water types, then it will have multiple rows for the same Assessment Unit ID.

### Cycle Comparison

3. **Downloading results**: Once you have the data the way you want (e.g., have added the columns that you want, and applied filters if you would like), using the Download button will export the results table to .CSV format. If you want all the results from the table, remove any applied filters.

#### Additional Columns for Cycle Comparison – Parameters Report

These are the columns that are available in the report. To choose columns for the report, click the "Columns" button. Gray check marks are for columns that are locked and cannot be turned off. Additional fields are turned on by default (black checks) but may be hidden (i.e., unchecked). The empty boxes are fields that may be turned on. Select your choices and click the Close button.

The Parameters list refers to columns in the newer cycle or snapshot and the Previous Parameters list refers to columns in the older cycle or snapshot.

| Parameters                               |                                         |  |  |  |
|------------------------------------------|-----------------------------------------|--|--|--|
| Assessment Unit ID                       | Assessment Unit Name                    |  |  |  |
| Parameter Name                           | Parameter IR Category                   |  |  |  |
| State Code                               | □ Validation                            |  |  |  |
| □ Status                                 | Parameter Status                        |  |  |  |
| □ Delisted                               | Delisted Reason                         |  |  |  |
| Delisted Comment                         | Use Name                                |  |  |  |
| Use Attainment                           | Parameter Attainment                    |  |  |  |
| Parameter Trend                          | Seasons(Start-End)                      |  |  |  |
| Cycle First Listed                       | Cycle Scheduled for TMDL                |  |  |  |
| Cycle Expected to Attain                 | Organization IR Category                |  |  |  |
| Impaired Water Agency                    | Alternate Listing Identifier            |  |  |  |
| CWA 303(d) Priority Ranking              | Consent Decree Cycle                    |  |  |  |
| Impaired Water Comment                   | Associated Action Ids                   |  |  |  |
| Previous Parameters                      |                                         |  |  |  |
| Previous Assessment Unit ID              | Previous Assessment Unit Name           |  |  |  |
| Previous Parameter Name                  | Previous Parameter IR Category          |  |  |  |
| Parameter IR Category Summary            | Previous State Code                     |  |  |  |
| Previous Validation                      | Previous Status                         |  |  |  |
| Previous Parameter Status                | Previous Delisted                       |  |  |  |
| Previous Delisted Reason                 | Previous Delisted Comment               |  |  |  |
| Previous Use Name                        | Previous Use Attainment                 |  |  |  |
| Previous Parameter Attainment            | Previous Parameter Trend                |  |  |  |
| Previous Seasons(Start-End)              | Pollutant Indicator                     |  |  |  |
| Previous Pollutant Indicator             | Previous Cycle First Listed             |  |  |  |
| Previous Cycle Scheduled for<br>TMDL     | Previous Cycle Expected to<br>Attain    |  |  |  |
| Previous Organization IR<br>Category     | Previous Impaired Water Agency          |  |  |  |
| Previous Alternate Listing<br>Identifier | Previous CWA 303(d) Priority<br>Ranking |  |  |  |
| Previous Consent Decree Cycle            | Previous Impaired Water Comment         |  |  |  |
| Previous Associated Action Ids           |                                         |  |  |  |